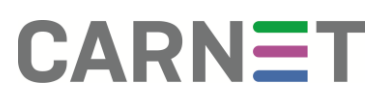

#### Upute za prebacivanje iz CARNET Webmaila u Gmail u sklopu Google Workspace for Education usluge

Prije prebacivanja pošte iz CARNET Webmaila u Gmail, potrebno je aktivirati Google Workspace for Education uslugu putem portala **aktivacija.skole.hr**. Nakon što je usluga aktivirana, unutar Webmaila pojavit će se opcija proslijeđivanja na Google Workspace for Education (slika 1).

| CARNET Point                                 | · Kalendar 🕶 Adlensar 🕶 Zadaci 🕶 Eiliješko 🕶 Ostado 🕶 🧔                                                                                                    |
|----------------------------------------------|----------------------------------------------------------------------------------------------------|
| 09.04.20                                     | 21                                                                                                    |
| Novo pravilo                                 | Office 365 / Google Workspace                                                                                                    |
| Piravila filtriranja                         | Poltovan korskid,                                                                                                    |
| Crma lista                                   | CARNET omogućava kostsnicima kontiletnje javnih usluga Office 365 Education i Google Workspace for Education putern @skole hr konsničitih računa i pristup do e-mail sandučića velikop kapaciteta.                                                                                                    |
| 🔮 Godišnji odmor                             | Pressyste a tortherpe - mail sublicity and sublicity and s |
| Prostijedi     Office 365 / Google Workspace | Nation upgefine at blackge en and provide log van pristibu na @isnike fe tostenöle sabu mobile oxige preusmjerki na tostenöle sandubči u javnom oblaku odabirom odgovarajuće spoja preusmjeravanja. Nation utgubranja preusmjeravanja, novopristiglu politu čele primati na tosteniče sandubči u                                                                                                    |
| Spam                                         | Po athixed prospeduranja polite, tatu više nije moguće data putem CARNET Virebmatis te mobilinihi desitopi kljerata koji konste stare postavite. Za podežavanja novih postavi slijedite upute na htps://www.camet.htusiu.ga/webmati.                                                                                                    |
|                                              | Postavke prostjedivanja možele u svakom trenutku promijeniti putem ovih stranica,                                                                                                    |
|                                              | Za sva dodahna pitanja na raspolaganju vam skoj CARNET-ov Hejdesk, svatim danom od 8 do 22 sata na broju helefona 01 6661 555 ili putem e-mail adrese helpotseligicamit.hz:                                                                                                    |
|                                              | Prije uključnanja prosljeđkanja malkna na korismični sanduči javnom oblaku, potečeno je aktivrali odgovarajući korismični račun.                                                                                                    |
|                                              | Status kinisničkog rajuma peta caldeneu tigasno in r                                                                                                    |
|                                              | Office 365 Education: Abhino.                                                                                                    |
|                                              | Google Workspace for Education: Arbino.                                                                                                    |
|                                              | * Gdje želile primati now slektroničku poštu? ○ CuRNET HUSO<br>○ Otice 365<br>● Google Workspace                                                                                                    |
|                                              | Spremit Natagina popis pravila                                                                                                    |

Slika 1 Prebacivanje na Google Workspace for Education

Potrebno je označiti *Google Workspace for Education* i stisnuti na "Spremi". Nakon što izmjene budu spremljenje, u mogućnosti ste prijaviti se na Gmail putem poveznice <a href="https://workspace.google.com/gmail">https://workspace.google.com/gmail</a>. Dodatno, postoji mogućnost kako Gmailu neće biti moguće odmah pristupiti, već je potrebno pričekati par sati kako bi se mapa Gmaila kreirala u oblaku.

Prijava se vrši sa AAI@EduHr korisničkim podacima (*ime.prezime@skole.hr* i lozinka za navedeni korisnički račun).

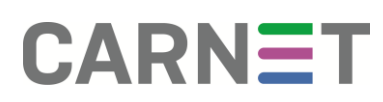

# PREBACIVANJE PORUKA I MAPA IZ WEBMAILA U GOOGLE WORKSPACE FOR EDUCATION GMAIL

Potrebno je korisnički račun *ime.prezime@skole.hr* postaviti kao IMAP račun unutar e-mail klijenta Thunderbird kako bi povukao sve mape i poruke iz vašeg Webmaila.

**NAPOMENA:** postavljanje računa odrađeno je unutar Windows 10 operativnog sustava i Thunderbird 68.6.0 verzije

#### 1. Postavljanje @skole.hr računa u Thunderbirdu

| 🐺 Get Messages 👇 🖋 Write 🗸 | 🖵 Chat 🛛 🖄 Address Book | k 🛛 🖏 Tag 👻 🦷 Quick Filte | search <ctrl+k></ctrl+k>                                                                        |                            | Events 🗸 🔪 🗙                             |
|----------------------------|-------------------------|---------------------------|-------------------------------------------------------------------------------------------------|----------------------------|------------------------------------------|
| > 🔄 Local Folders          |                         |                           | <b>+ New</b><br>⊍ Attachments                                                                   | >                          | 26 Thu < 0 > ~                           |
|                            |                         |                           | Edit 🔏 🖒                                                                                        | ê >                        | E New Event                              |
|                            |                         |                           | Q, Find                                                                                         | ><br>><br>>                | Yoday     Tomorrow     Upcoming (5 days) |
|                            |                         |                           | <ul> <li>Activity Manager</li> <li>Message Filters</li> <li>Add-ons</li> <li>Options</li> </ul> | ><br>><br>>                |                                          |
|                            |                         |                           | File<br>View<br>Go<br>Message<br>Events and Tasks<br>Tools<br>() Help                           | ><br>><br>><br>><br>><br>> |                                          |
|                            |                         |                           | C Exit                                                                                          |                            |                                          |

Potrebno je kliknuti na izbornik (tri horizontalne crte) te New (slika 2)

Slika 2 Kreiranje računa unutar Thunderbird klijenta

zatim odabrati Existing mail accounts (slika 3).

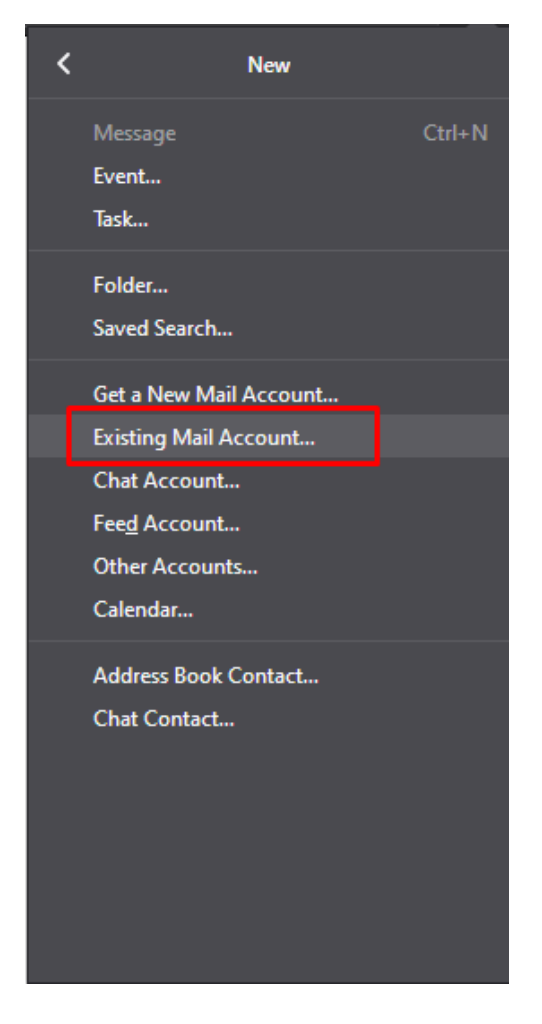

Slika 3 Existing mail accounts

Nakon što ste odabrali Existing Mail Account, otvorit će se sljedeći prozor koji je potrebno ispuniti s vašim @skole.hr korisničkim podacima (slika 4).

| Set Up an Existin                                                 | ig Email Account                                                                     |                                                              | $\times$ |
|-------------------------------------------------------------------|--------------------------------------------------------------------------------------|--------------------------------------------------------------|----------|
| Your <u>n</u> ame:<br><u>E</u> mail address:<br><u>P</u> assword: | Webmail račun         test.gsuite@skole.hr         ●●●●●         ✓ Remember password | Your name, as shown to others<br>Your existing email address |          |
| <u>M</u> anual config                                             | 9                                                                                    | <u>C</u> ontinue C <u>a</u> nce                              | I        |

Slika 4 Unos @skole.hr korisničkih podataka

Nakon što ste unijeli podatke, stisnite Manual config te upišite Incoming i Outgoing portove (napominjemo kako mora biti odabrana opcija IMAP) koji su vidljivi na slici 5.

| Set Up an Existin      | et Up an Existing Email Account                 |                    |                  |            |        |           |                  |                 | ×               |
|------------------------|-------------------------------------------------|--------------------|------------------|------------|--------|-----------|------------------|-----------------|-----------------|
| Your <u>n</u> ame:     | me: Webmail račun Your name, as shown to others |                    |                  |            |        |           |                  |                 |                 |
| <u>E</u> mail address: | test.gsuit                                      | e@skole.hr         | Your existing e  | email addı | ress   |           |                  |                 |                 |
| Password:              | •••••                                           | •                  |                  |            |        |           |                  |                 |                 |
|                        | <mark>∕ Re<u>m</u>er</mark>                     | mber password      |                  |            |        |           |                  |                 |                 |
| The following se       | ettings we                                      | re found by probin | g the given serv | er         |        |           |                  |                 |                 |
| _                      |                                                 | Server hestname    |                  | Port       |        | SSL       |                  | Authentication  |                 |
| Incoming: IN           | 1AP ~                                           | imap.skole.hr      |                  | 993        | $\sim$ | SSL/TLS   | ~                | Normal password | $\sim$          |
| Outgoing: SM           | 1TP                                             | smtp.skole.hr      | ~                | 587        | ~      | STARTTLS  | ~                | Normal password | ~               |
| Username: Inc          | :oming:                                         | test.gsuite        |                  | <u> </u>   |        | Outgoing: |                  | test.gsuite     |                 |
| <u>A</u> dvanced con   | fig                                             |                    |                  |            |        |           | Re- <u>t</u> est | Done            | C <u>a</u> ncel |

Slika 5 Unos portova

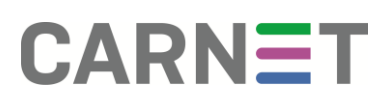

Kliknite na Re-test nakon čega će biti moguće klinkuti na Done.

Račun će biti vidljiv unutar klijenta. Zatim je potrebno stisnuti na Inbox kako bi se počele povlačiti mape i poruke iz Webmaila (primjer kreiranih mapa u Webmailu sa slike: Poruke učenika, učitelja i Udaljeno učenje na slici 6).

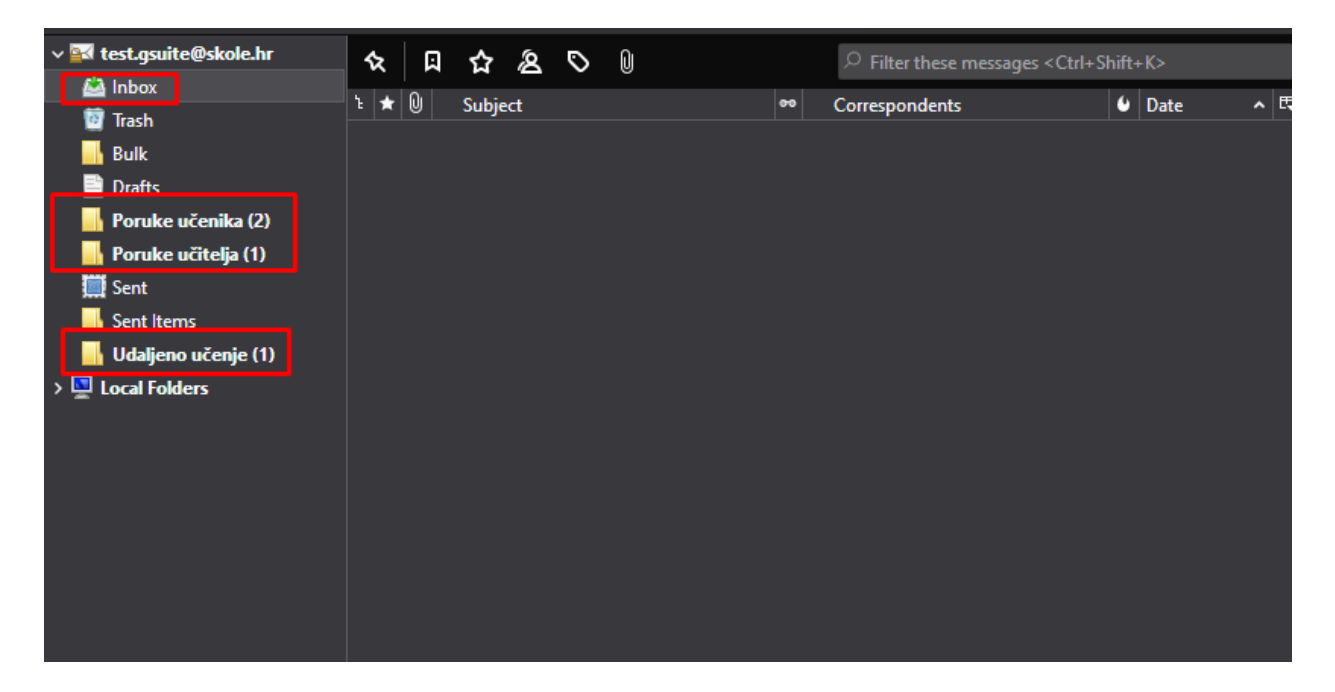

Slika 6 Mape iz Webmaila

Nakon što su se sve poruke i mape sinkronizirale, potrebno je ponovno unijeti račun u klijent, ali ovaj put kao Google Workspace for Education račun kao što je vidljivo na slici 7 (IMAP račun nemojte brisati te pratite slike 2 i 3 kako biste pristupili prozoru za kreiranje novog postojećeg računa).

| Set Up an Existin                                                 | g Email Account                                                                      |                                                              | × |
|-------------------------------------------------------------------|--------------------------------------------------------------------------------------|--------------------------------------------------------------|---|
| Your <u>n</u> ame:<br><u>E</u> mail address:<br><u>P</u> assword: | Gsuite mail<br>test.gsuite@gsuite.skole.hr<br>••••••<br>✓ Re <u>m</u> ember password | Your name, as shown to others<br>Your existing email address |   |
|                                                                   |                                                                                      |                                                              |   |
|                                                                   |                                                                                      |                                                              |   |
|                                                                   |                                                                                      |                                                              |   |
| <u>M</u> anual config                                             | 1                                                                                    | <u>C</u> ontinue C <u>a</u> ncel                             |   |

Slika 7 Postavljanje Google Workspace for Education računa

Ovaj put je potrebno u polje Email address unijeti račun kao *ime.prezime@gsuite.skole.hr* te unijeti lozinku koja je ista kao vaš @skole.hr korisnički račun, zatim Continue (slika 8).

| Set Up an Existin             | g Email Account                                             |                               | × |  |  |  |
|-------------------------------|-------------------------------------------------------------|-------------------------------|---|--|--|--|
| Your <u>n</u> ame:            | Gsuite mail                                                 | Your name, as shown to others |   |  |  |  |
| <u>E</u> mail address:        | test.gsuite@gsuite.skole.hr                                 | Your existing email address   |   |  |  |  |
| Password:                     | •••••                                                       | ]                             |   |  |  |  |
|                               | Remember password                                           |                               |   |  |  |  |
| Configuration f<br>IMAP (remo | © IMAP (remote folders) ○ POP3 (keep mail on your computer) |                               |   |  |  |  |
| Outgoing SN                   | ATP sente amail com SSL                                     |                               |   |  |  |  |
| Username: te                  | st.gsuite@gsuite.skole.hr                                   |                               |   |  |  |  |
| <u>M</u> anual config         |                                                             | Done Cancel                   |   |  |  |  |

Slika 8 Postavljanje Google Workspace for Education računa

Provjerite je li odabran IMAP račun. Ako je, stisnite Done.

Nakon što stisnete Done, otvara se sljedeći prozor (slika 9):

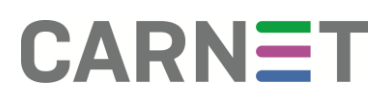

| Enter credentials for test.gsuite@gsu | ite.skole.hr on imap.gmail.com                                |                                                                                                    | ×                           |
|---------------------------------------|---------------------------------------------------------------|----------------------------------------------------------------------------------------------------|-----------------------------|
| https://sso.skole.hr/mc               | dule.php/core/loginuserpa                                     | ss.php?AuthState=_3899925b0a9c9fabf6f971                                                                       | 39f3e1171f0eadc9543b%3Ahttr |
| CARNE<br>znanje povezuje              | e                                                             |                                                                                                    | Korisnička podrška          |
|                                       | Prijavite se koris<br>Korisnička oznaka<br>Lozinka<br>Sva pra | teći svoj <i>skole.hr</i> korisnički račur<br>test.gsuite@skole.hr<br>•••••••<br>Prijava<br>Prijava<br>Prijava |                             |
|                                       |                                                               |                                                                                                    |                             |

Slika 9 Prijava na Google Workspace for Education

Potrebno je pod korisničkom oznakom upisati račun oblika *ime.prezime@skole.hr* te lozinku za navedeni račun, zatim Prijava (slika 9). U sljedećem prozoru je potrebno prihvatiti Uvjete korištenja (slika 10) te dozvoliti Thunderbird aplikaciji da pristupi vašem računu unutar Google Workspace for Education usluge (slika 11).

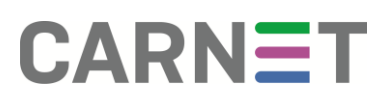

| Enter credentials for test.gsuite@gsuite.skole.hr on imap.gmail.com                                                                                                    |
|----------------------------------------------------------------------------------------------------|
| https://accounts.google.com/speedbump/gaplustos?continue=https%3A%2F%2Faccounts.google.com%2Fsignin%2Foauth%2                                                                                                    |
| Google                                                                                                    |
| Dobro došli na svoj novi račun                                                                                                    |
| Dobro došli na svoj novi račun: test.gsuite@skole.hr. Vaš je račun kompatibilan s mnogim Googleovim<br>uslugama, ali o tome kojim uslugama putem njega možete pristupi odlučuje administrator domene<br>skole.hr. Savjete za upotrebu svog novog računa potražite u Googleovu centru za pomoć.<br>Kada upotrebljavate Googleove usluge, vaš administrator domene imat će pristup podacima o vašem<br>računu test.gsuite@skole.hr, uključujući sve podatke koje pohramite na taj račun na Googleovim<br>uslugama. Više informacija možete pronači ovdje ili u pravilima o privatnosti svoje organizacije ako<br>postoje. Možete se odlučihi voditi zaseban račun za osobnu upotrebu Googleovih usluga, uključujući<br>e-poštu. Ako imate više Google računa, možete odrećihi koji ćete račun upotrebljavati s Googleovim<br>uslugama i izmenjivali h kada to poželle. Pomoću korisničkog imena i slike profila možete lako<br>provjeniti upotrebljavate li željeni račun.<br>Ako vam organizacija pruža pristup temeljnim uslugama G Suitea, vašu upotrebu tih usluga regulira<br>ugovor vaše organizacija s pruža pristup temeljnim uslugama G Suitea, vašu upotrebu sluga i Googleovim pravilima o<br>privatnosti. Određene dodatne usluge mogu imat i svoje uvjete. Vaša upotrebu usluga za koje vam<br>administrator ormogući pristup znači da pritvaćate primjenjive uvjete tih usluga.<br>Kliknite "Prihvati" u nastavku da biste nazančili da ste razumjeli opis načina funkcioniranja računa<br>test.gsuite@skole.hr i da prihvaćate Googleove uvjete pružanja usluge i Googleova pravila o privatnosti.<br>Prihvati |
| Google Privatnost Uvjeti Postavke računa 🖗 Hrvatski 🗸                                                                                                    |

Slika 10 Prihvaćanje Uvjeta

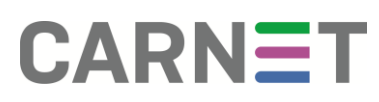

| Enter credentials for test.gsuite@gsuite.skole.hr on imap.gmail.com                                                                                                    |
|----------------------------------------------------------------------------------------------------|
| $ \texttt{bttps://accounts.google.com/signin/oauth/legacy/consent?authuser=0∂=AJi8hAP\_8mequ1NEDGJ3XBTNohXyAS2HiGHEYI} authuser=0∂=AJi8hAP\_8mequ1NEDGJ3XBTNohXyAS2HiGHEYI} authuser=0∂=AJi8hAP\_8mequ1NEDGJ3XBTNOhXyAS2HiGHEYI authuser=0∂=AJi8hAP\_8mequ1NEDGJ3XBTNOhXyAS2HiGHEYI authuser=0∂=AJi8hAP\_8mequ1NEDGJ3XBTNOhXyAS2HiGHEYI authuser=0∂=AJi8hAP\_8mequ1NEDGJ3XBTNOhXyAS2HiGHEYI authuser=0∂=AJi8hAP\_8mequ1NEDGJ3XBTNOhXyAS2HiGHEYI authuseRIABAPIAAAAAAAAAAAAAAAAAAAAAAAAAAAAAAAAA$ |
| Google                                                                                                    |
| Mozilla Thunderbird Email želi pristupiti<br>vašem Google računu                                                                                                    |
| test.gsuite@skole.hr                                                                                                    |
| Time će se aplikaciji Mozilla Thunderbird Email omogućiti sljedeće:                                                                                                    |
| Čitanje, pisanje, slanje i trajno brisanje sve vaše e-pošte s<br>Gmaila                                                                                                    |
| Kada kliknete Dopusti, omogućujete ovoj aplikaciji i Googleu da upotrebljavaju vaše podatke u skladu<br>sa svojim pravilima o privatnosti. Možete promijeniti ovo i druga dopuštenja računa u bilo kojem<br>trenutku.                                                                                                    |
| Odbij Dopusti                                                                                                    |
|                                                                                                    |
|                                                                                                    |
|                                                                                                    |
| Slika 11 Pristup računu                                                                                                    |

Nakon toga će Thunderbird provjeriti ispravnost korisničkih podataka te ako su isti ispravni, kreirat će Google Workspace for Education račun unutar klijenta (slika 12).

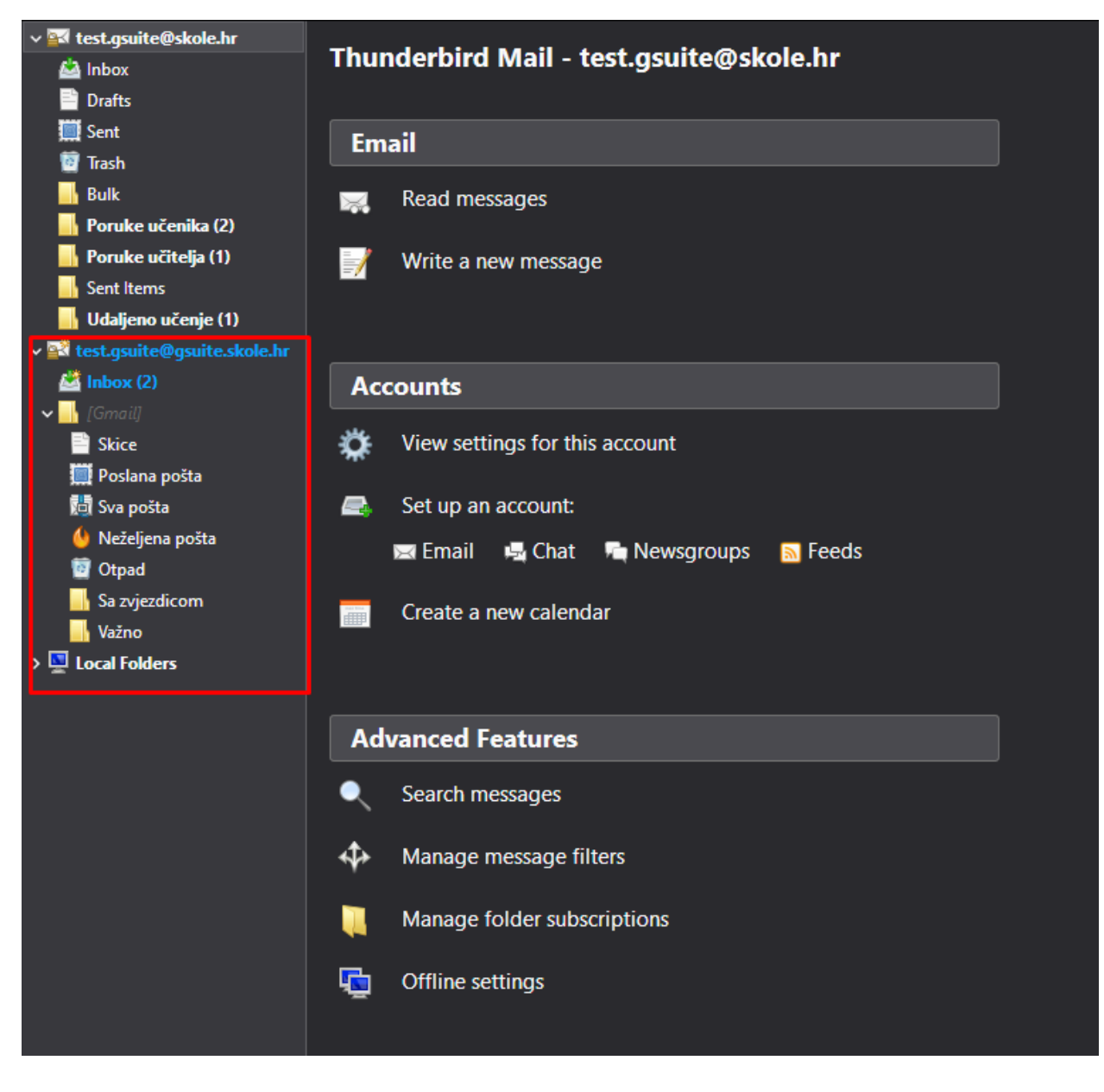

Slika 12 Google Workspace for Education račun unutar Thunderbirda

#### 2. Prebacivanje mapa i poruka sa skole.hr na gsuite.skole.hr korisnički račun

Potrebno je označiti mape u skole.hr računu koje želite prebaciti (držati tipku Ctrl i kliknuti lijevim klikom miša na mape) kao što je prikazano na slici 13 te ih povući (drag and drop) u gsuite.skole.hr račun kao što je vidljivo na slici 14.

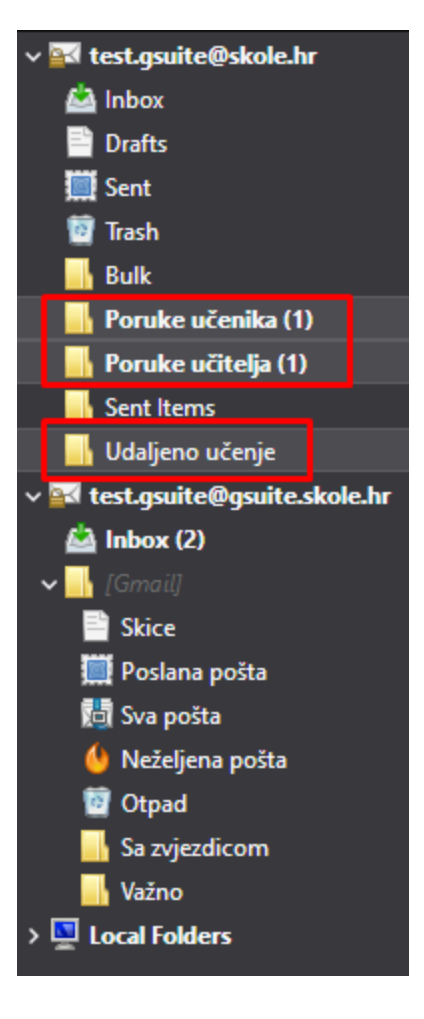

Slika 13 Odabir mapa za prebacivanje

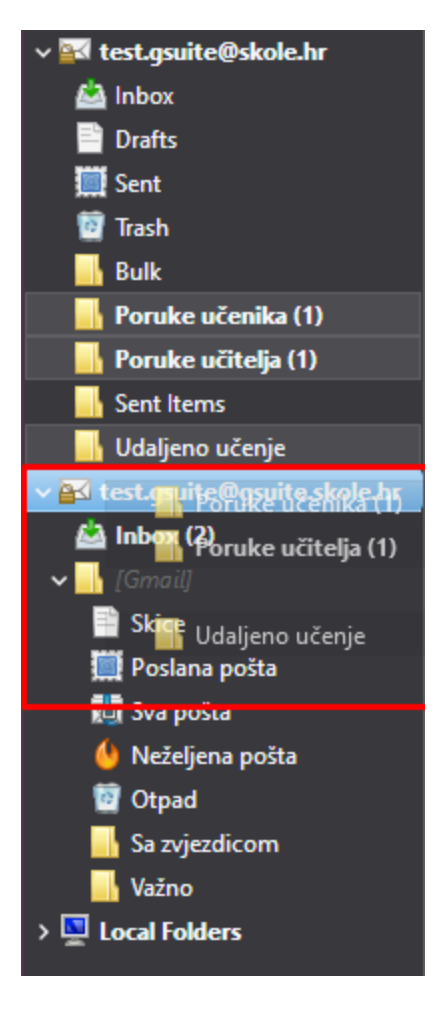

Slika 14 Premještanje mapa sa skole.hr na gsuite.skole.hr račun

Potrebno je pričekati par minuta (ovisno o broju poruka koje imate, moguće da će trajati duže) kako bi se poruke i mape do kraja prebacila s jednog računa na drugi (slika 15).

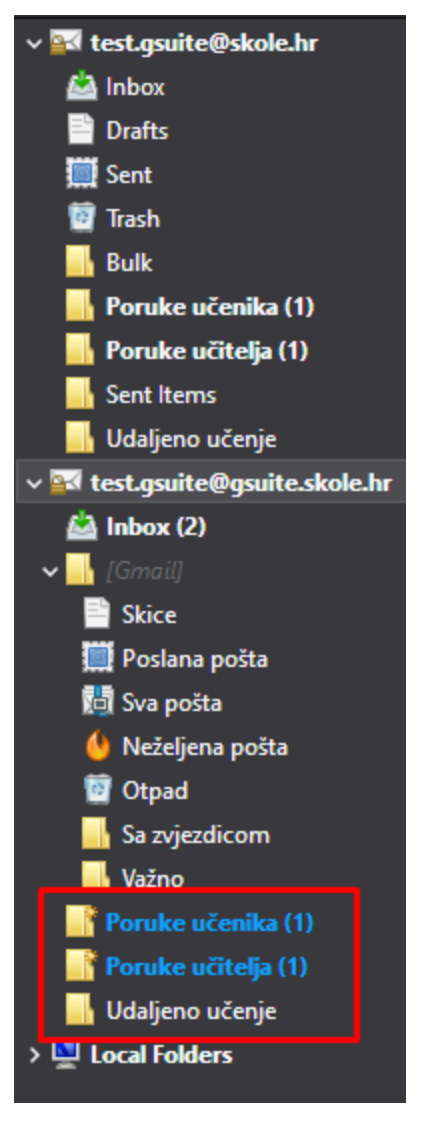

Slika 15 Mape unutar Google Workspace for Education računa

Nakon što su se iste prebacile, molimo da na skole.hr računu obrišete **sve** poruke. Isto je moguće odraditi unutar Thunderbird klijenta tako da stisnete desnim klikom miša na mapu te Delete (slika 16). Nakon toga provjerite jesu li poruke obrisane i unutar webmail.skole.hr (zauzeće inboxa treba iznositi 0%) (slika 17).

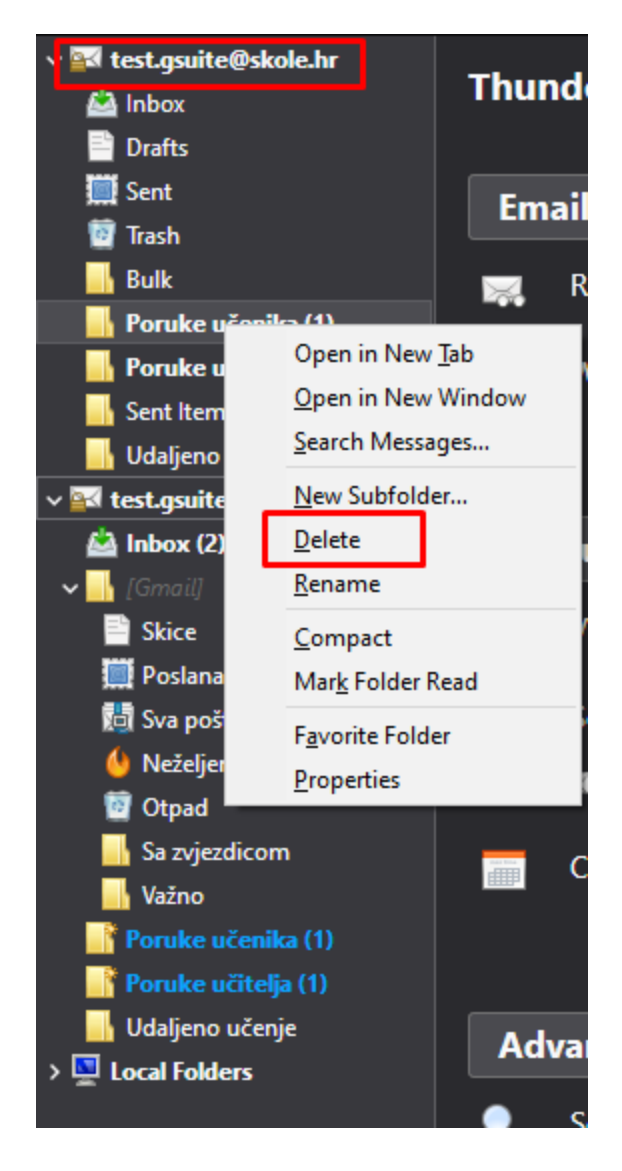

Slika 16 Brisanje mapa

| CARNET      | Pošta 🔻   | Kalendar 🔻 | Adresar 🔻 | Zadaci 🔻 | Bilješke 🔻 | Ostalo 🔻 | ۵ | ▼ Pretraži (Cijelu porul | ku)         | ୍       | ₽     |
|-------------|-----------|------------|-----------|----------|------------|----------|---|--------------------------|-------------|---------|-------|
|             | 26.03.202 | 0          |           |          |            |          |   |                          | 0% od 500 N | ſΒ      | Inbox |
| Nova poruka |           | 💭 Osvježi  |           |          |            |          |   | o                        | )stalo 🔻    | Filteri | •     |
| 🗳 Inbox     |           | - Ša       | lje       | Naslov   | -          |          |   | 1                        | Datum 🔻     | Veličir | na    |
|             |           |            |           |          |            |          |   |                          |             |         |       |

Slika 17 Provjera zauzeća

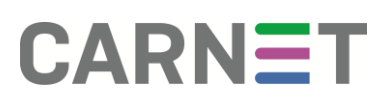

Nakon što ste prošli sve korake, prijavite se na <u>gsuite.google.com/gmail</u> sa svojim @skole.hr korisničkim podacima (slika 18).

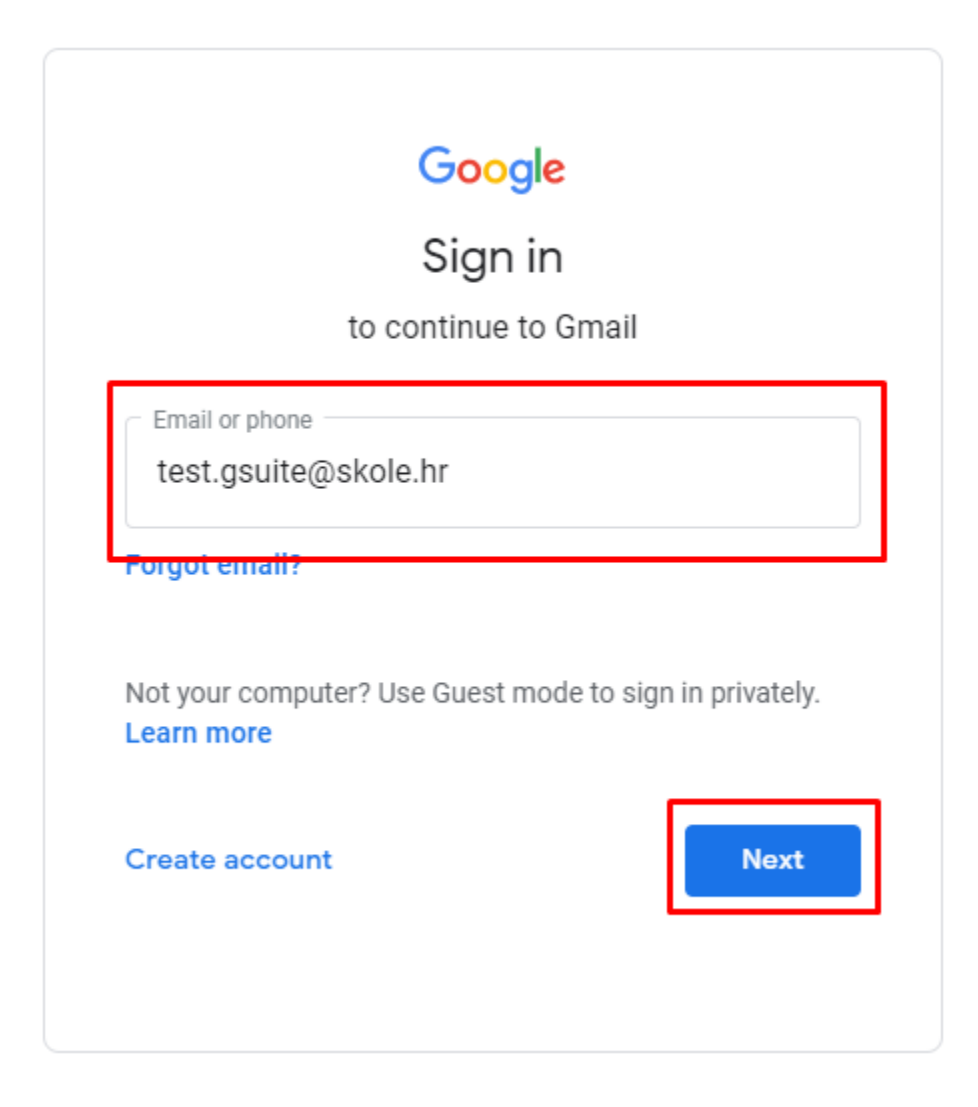

Slika 18 Prijava na Google Workspace for Education mail

Nakon što odaberete Next, otvara se još jedan prozor za prijavu (slika 19).

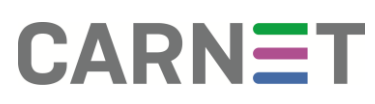

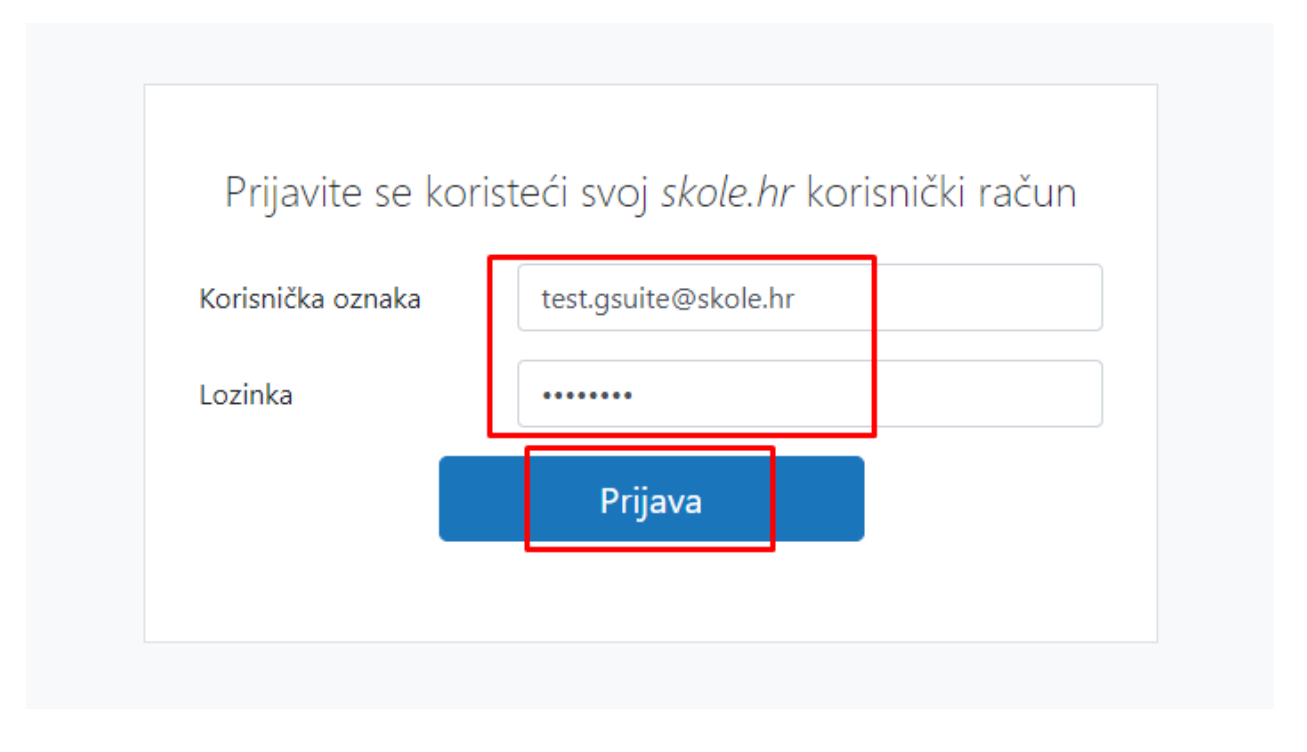

Slika 19 Dodatna prijava

Nakon prijave, u lijevom izborniku bit će vidljive mape koje ste prebacili (slika 20).

| ≡      | M Gmail              | Q Pretraživanje pošte |                          |                                                    | ?                             | G Suite        |
|--------|----------------------|-----------------------|--------------------------|----------------------------------------------------|-------------------------------|----------------|
| 4      | Novo                 | □ - C :               |                          |                                                    | 1-2 od 2 <                    | > 🌣 🗧          |
| · ·    |                      | 🔲 📩 Tim za Gmail      | Savjeti za upotrebu novo | <b>og pretinca pristigle pošte</b> - Dobro došli u | ı pristiglu poštu Brzo        | 11:52          |
|        | Pristigla pošta 2    | 🗌 🕁 Tim za Gmail      | Preuzmite službenu apli  | kaciju za Gmail - Preuzmite službenu apl           | ikaciju za Gmail Na te        | 11:52          |
| *      | Sa zvjezdicom        |                       |                          |                                                    |                               |                |
| C      | Odgođeno             |                       |                          |                                                    |                               |                |
| >      | Poslano              |                       | $\frown$                 |                                                    |                               | ×              |
|        | Skice                | (10 %) F              | Račun je izrađen 🤇 🍣     | Gmail                                              |                               | +              |
|        | Poruke učenika 1     |                       |                          | \<br>\                                             |                               |                |
|        | Poruke učitelja 1    | Napredak F            | Postavljanje potpisa     | Promjena profilne slike                            |                               |                |
|        | Udaljeno učenje      | postavijalija         |                          |                                                    |                               |                |
| ^      | Manje                |                       |                          |                                                    |                               |                |
|        | Važno                |                       |                          |                                                    |                               |                |
| φ      | Chatovi              |                       |                          |                                                    |                               |                |
|        | Zakazano             |                       |                          |                                                    |                               |                |
| $\sim$ | Sva pošta            |                       |                          |                                                    |                               |                |
| 0      | Neželjena pošta      |                       |                          |                                                    |                               |                |
|        | Otpad                |                       |                          |                                                    |                               |                |
| •      | Kategorije           |                       |                          |                                                    |                               |                |
| \$     | Upravljanje oznakama | Upotrebljavate 0 GB   | Pr                       | ravila o programu                                  | Zadnja aktivnost na računu: j | prije 7 minuta |
| +      | Izradi novu oznaku   |                       | 1                        | Pokreće Google                                     |                               | Pojedinosti    |
|        |                      |                       |                          |                                                    |                               |                |

Picture 20 Prebačene mape i poruke unutar Gmaila